# **Rewrite/Transfer Auto Policy in PolicyCenter**

# Description

This job aid outlines the high-level process an Agent would follow to complete a rewrite/transfer of an existing policy in PolicyCenter using the Rewrite/Transfer function.

The Rewrite/Transfer function can be used only on:

- Auto policies
- Bound policies
- Policies in all states

Note: Rewrites may require prior Underwriting approval.

| Step 1                                                                                            |                                                                                                    |
|---------------------------------------------------------------------------------------------------|----------------------------------------------------------------------------------------------------|
| Action                                                                                            | Screen                                                                                                    |
| On the "Account File Summary" screen for the existing account:                                    | I     Desigtop <ul> <li>Account</li> <li>Palicy</li> <li>Search</li> <li>I Icam</li> <li>Testing</li> <li>Training</li> <li>Training</li> <li>Policy</li> <li>Inferce Exp. 05/02</li> <li>Exp. 05/02</li> <li>Exp. 05/02</li> <l< td=""></l<></ul>                                                                                                    |
| Select the "Actions" button.                                                                      | Policy Elie     Policy Info     Create     Drivers     Mem Note     News 625107     Associated Policy Transaction                                                                                                    |
| <ul> <li>Select the "Transfer/Rewrite Policy<br/>from this One" in the drop-down list.</li> </ul> | Academic violations     Eyre Renewal Direction     Vehicles     Solo off Policy from this One     Created     Ologe Based Insurance     Transfer/Rewrite Policy from this One     Transfer/Rewrite Policy from this One     Transfer/Rewrite Policy from this One     Transfer/Rewrite Policy from this One                                                                                                    |
|                                                                                                   | Coverages     New Policy Transaction     Sonal Auto     Period     Lenholder/Additional     Change Policy     Canage Policy     Canage Policy     Canage Policy     Canage Policy     Canage Policy     Canage Policy     Sonal Auto     Period     Effective Date     O3/06/2022     Un/2022     Explosion Date     O9/06/2022     Sonal Auto     Policy     Canage Policy     Policy     Sonal Auto     Period     Effective Date     O3/06/2022     Sonal Auto     Policy     Canage Policy     Policy     Sonal Auto     Period     Effective Date     O3/06/2022     Sonal Auto     Policy     Canage Policy     Policy     Sonal Auto     Period     Effective Date     O3/06/2022     Sonal Auto     Policy     Canage Policy     Policy     Sonal Auto     Period     Effective Date     O3/06/2022     Sonal Auto     Policy     Effective Date     O3/06/2022     Sonal Auto     Period     Sonal Auto     Period     Policy     Sonal     Sonal |
|                                                                                                   | Date 17 03/09/2022 TotalCost 5911.99                                                                                                    |

## Step 2

# ActionScreenOn the "Transfer Policy" screen:.• Verify the data.Image: Create Submission" button.• Select the "Create Submission" button.Image: Create Submission " create Submission" create Submission " create Submission" button.

# **Rewrite/Transfer Auto Policy in PolicyCenter**

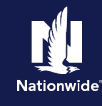

## Step 3 Action Screen You have successfully created the new Desgtop + Account + Policy - Search + Team Testing + Training + <u>n</u> : 2 submission by transferring the policy data. Policy Fie 🚓 Personal Auto Indiana 🛛 Account: Policy: In Force (Exp. 09) Transfer Policy Complete Policy Contract • Select the "View your submission..." Your Policy has been transferred. Policy Info link. Vic • D idents/Violation Step 4 Action Screen PolicyCenter displays the original policy in Ð Account + Policy + Search + Jeam Testing + Training + Deskton | + the "Transfer Source Policy" field. Submission (Pending) 💏 Personal Auto Indiana Effective: 03/09/2022 Policy Info Next> Quote Wthdraw Submission Complete the rest of the submission as Address has been validated. Primary Named Insu you would for any new quote. Change To: **Policy Details** hame Term Type 100-000-0000 10 Number of Term \* 1 **Policy Address** Change To: • Effective Date \* 03/09/2022 Refer to the Create Auto Full Backstate Reason \* ...... Application job aid for step-by-step er of Backdate Day County Expiration Date 09/09/2022 instructions for completing the new usiness Type submission. Secondary Named Insured Cive Privacy, Credit Report + O Yes No and Insurance Score Notice? Discounts Easy Pay Sign Up Yes No iotice Acceptance Property Product Step 5 Action Screen Once the Policy Rewrite is bound, you must return to the original policyholder Account to select the "old" policy and cancel it. **Note:** If the existing policy is not cancelled, customers will have duplicate coverage and be billed for two policies. Refer to the **Cancel Policy job aid** for step-by-step instructions on how to cancel a policy.

By accepting a copy of these materials:

<sup>(1)</sup> I agree that I am either: (a) an employee or Contractor working for Nationwide Mutual Insurance Company or one of its affiliates or subsidiaries ("Nationwide"); or (b) an Independent Sales Agent who has a contract and valid appointment with Nationwide; or (c) an employee of or an independent contractor retained by an Independent Sales Agent; or (d) an Independent Adjuster who has a contract with Nationwide; or (e) an employee of or an independent contractor retained by an Independent Adjuster.

<sup>(2)</sup> I agree that the information contained in this training presentation is confidential and proprietary to Nationwide and may not be disclosed or provided to third parties without Nationwide's prior written consent.

<sup>(3)</sup> I acknowledge that: (i) certain information contained in this training presentation may be applicable to licensed individuals only and access to this information should not be construed as permission to perform any functions that would require a license; and (ii) I am responsible for acting in accordance with all applicable laws and regulations.

<sup>(4)</sup> I agree that I will return or destroy any material provided to me during this training, including any copies of such training material, when or if any of the following circumstances apply: (a) my Independent Sales Agent agreement with Nationwide is cancelled or I no longer hold any appointments with Nationwide; (b) my employment with or contract with a Nationwide Independent Sales Agent is terminated; (c) my Independent Adjuster contract with Nationwide is terminated; (d) my employment with or contract with a Nationwide Independent Adjuster is terminated; or (e) my employment or contract with Nationwide is terminated for any reason. 2